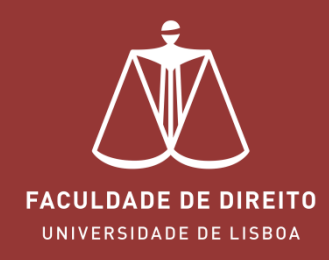

## FÉNIX – INQUÉRITO PEDAGÓGICO

fenix.fd.ulisboa.pt

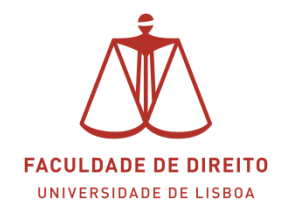

## FÉNIX | Inquérito Pedagógico

## Link: <u>https://fenix.fd.ulisboa.pt</u>

Para entrar no **Portal Académico Fénix** é necessário efetuar a autenticação utilizando as suas credenciais da conta *Campus@UL*. **Clique em "Login Ulisboa"** (cf. **<** na imagem infra).

|                                            | PT / EN                                        |
|--------------------------------------------|------------------------------------------------|
|                                            | FACULDADE DE DIREITO<br>UNIVERSIDADE DE LISBOA |
| I                                          | FenixEdu                                       |
| Apenas para utilizad<br>ULisboa ou da Esco | dores sem conta institucional da<br>Ila        |
| Username                                   | bennu                                          |
| Password                                   |                                                |
|                                            | $\checkmark$                                   |
|                                            | Du fazer login com                             |
| L                                          | Login ULisboa                                  |
|                                            |                                                |

| @edu.ulisboa                    | a.pt   |
|---------------------------------|--------|
| Nome do Uti                     | izador |
| Senha<br>9 Esqueci a minha senh | a      |
| ſ                               | ENTRAR |

Aqui deverá inserir o seu utilizador e senha de acesso à Campus@UL ou edu@ulisboa.pt

**Importante:** Caso tenha dificuldades em aceder à conta *Campus@UL*, deverá enviar um email para contacampus@fd.ulisboa.pt, indicando o seu nome completo e o número do documento de identificação.

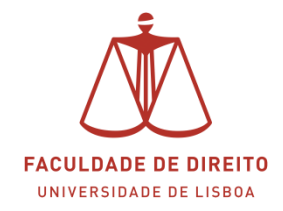

## FÉNIX | Inquérito Pedagógico

Após efetuar a autenticação no **Portal Académico <u>Fénix</u>** será automaticamente redirecionado para a o Inquérito pedagógico (cfr. imagem infra).

**Importante:** o acesso aos restantes menus do **Portal Académico <u>Fénix</u>** ficará desbloqueado após preenchimento do Inquérito Pedagógico.

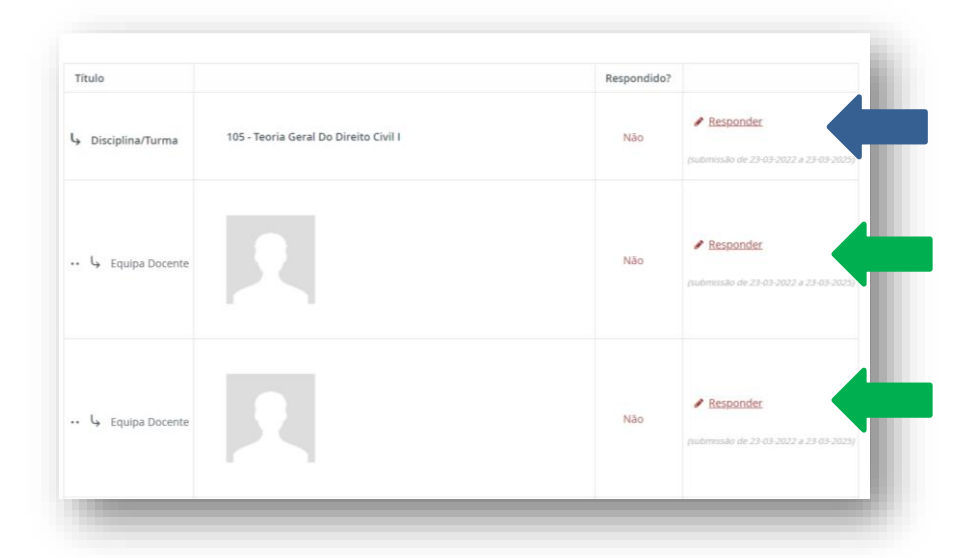

**NOTA:** O inquérito geral contempla um conjunto de sub-inquéritos relacionadas (i) o funcionamento da Disciplina/Turma e (ii) com a atividade da Equipa Docente.

Para responder ao sub-inquérito relacionado com o funcionamento da Disciplina/Turma, deverá clicar "responder", cf. <- na imagem acima.

Cada sub-inquérito é composto por várias páginas. No final de cada uma das páginas existem um conjunto de botões (ver imagem infra) que permitem passar para a página seguinte. Quando terminar o preenchimento de cada um dos sub-inquéritos deverá clicar em concluir (cfr.  $\leftarrow$  na imagem infra).

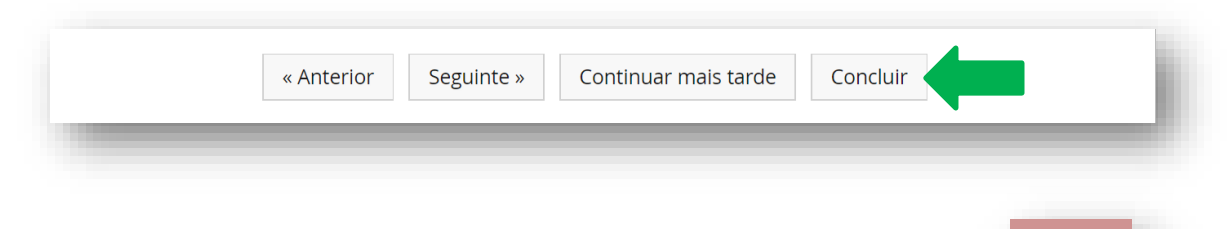

Depois de preencher os sub-inquéritos de todas as Disciplinas deverá clicar em

**IMPORTANTE:** esta opção apenas ficará disponível depois de preencher os sub-inquéritos de todas as Disciplinas.